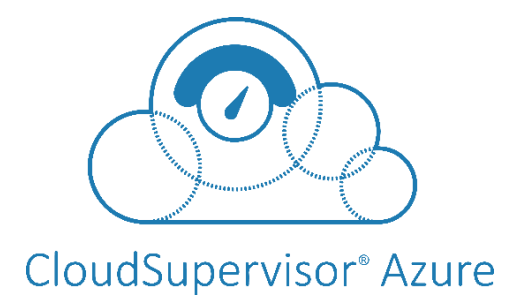

## **Onboarding Document for Cloud Supervisor**

Version 1.2

UnifyCloud<sup>™</sup>

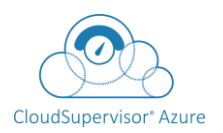

UnifyCloud<sup>™</sup>

# **Table of Contents**

| <u>1.</u> | Introduction           | 3   |
|-----------|------------------------|-----|
| <u>2.</u> | Azure AD Login Window  | . 3 |
| <u>3.</u> | Subscription List      | 4   |
| <u>4.</u> | Dashboard              | .5  |
| <u>5.</u> | Licence Key Activation | .5  |

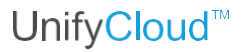

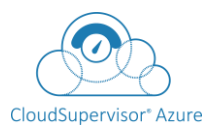

## Introduction

CloudSupervisor<sup>®</sup> Azure does the detailed monitoring of subscriptions and provides services related to the security configuration settings, cost settings, application migration settings with recommendations over costing and security following the compliance as per Azure standards. These services are only applicable to the subscription owners.

## 1. Azure AD Login Window

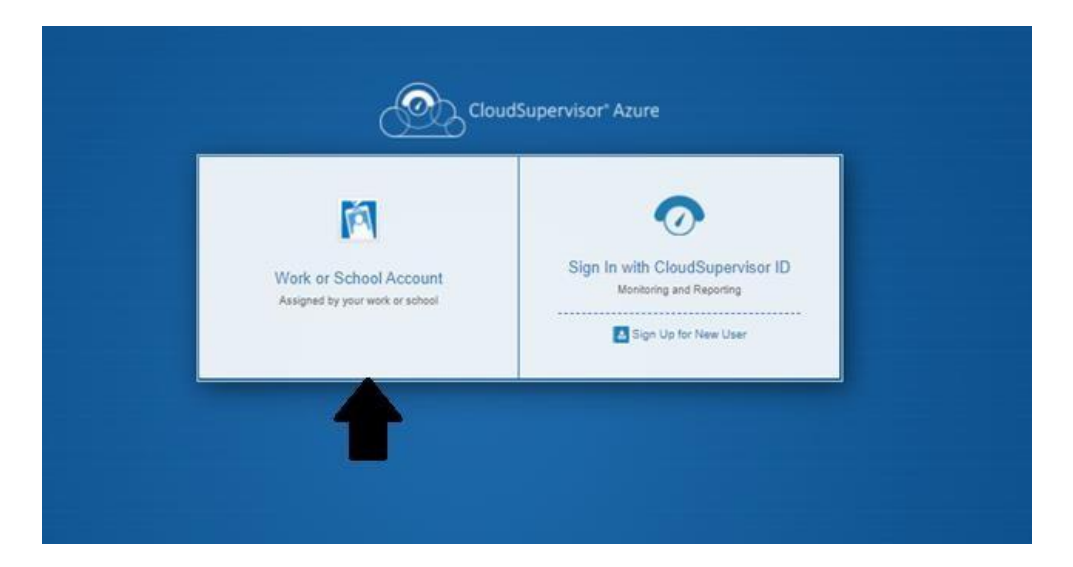

Figure 9: Cloud Supervisor: Azure Login Window for Azure AD

## Login Page

**Step 1.** On the Login window, click on the "**Work or School Account option**" as shown in Figure 4: Cloud Supervisor: Azure Login Window. The login page appears, as shown in Figure 5: Login Page.

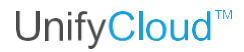

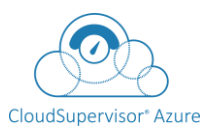

### Figure 10: Login Page

| Pick | Aicrosoft<br>an account |   |  |
|------|-------------------------|---|--|
| Å    |                         | : |  |
| Å    |                         | : |  |
| +    | Use another account     |   |  |

**Step 2.** On the Login page, enter the credentials and then click on the **Sign In** button as shown in Figure 5: Login Page.

When any user signs up in Cloud Supervisor<sup>®</sup> Azure, the user will give a consent on the AAD app. This AAD app will get the reader role only to get the subscription data.

## 2. Subscription List

Subscription List <u>https://cloudsupervisor.cloudatlasinc.com/Subscriptions/Index</u> appears, as shown in Figure 6: Subscription List.

| <b>P</b>    | loudSupervisor®<br>Azure                                                                                                    |                                                                                                    |                                                                                                    |                                                                                                    |                                                                                                    |                                                                                                    |                                                                                                    | 2 -                                                                                                    |                                                                                                    |                                                                                                    |
|-------------|----------------------------------------------------------------------------------------------------|----------------------------------------------------------------------------------------------------|----------------------------------------------------------------------------------------------------|----------------------------------------------------------------------------------------------------|----------------------------------------------------------------------------------------------------|----------------------------------------------------------------------------------------------------|----------------------------------------------------------------------------------------------------|----------------------------------------------------------------------------------------------------|----------------------------------------------------------------------------------------------------|----------------------------------------------------------------------------------------------------|
| scription L | ist                                                                                                    |                                                                                                    |                                                                                                    | 🔒 Export S                                                                                                    | ubscription                                                                                                    | View Previous Bill                                                                                                    | Refresh S                                                                                                    | ubscription List                                                                                                    | 🙆 Viev                                                                                                    | v Dashboard                                                                                                    |
| After enab  | le monitoring , Dashbo                                                                                                    | ard view link will be availabl                                                                                                    | le in 24 to 48 Hours                                                                                                    | s                                                                                                    | revious Billing (                                                                                                    | Cycle Cost 📕 Sub:                                                                                                    | cription Disa                                                                                                    | Q Search Sul                                                                                                    | oscription b<br>nount Rem                                                                                                    | y name<br>vaining or Less                                                                                                    |
| Status 🛛    | Subscription Name                                                                                                    | Subscription ID                                                                                                    | Spending Limit<br>(\$)                                                                                                    | 曽 Billing Period                                                                                                    | Cost (\$)<br>(Data till 1                                                                                                    | Avail<br>18/05/2022) (\$)                                                                                                    | able Credits                                                                                                    | Tags                                                                                                    |                                                                                                    | Dashboard                                                                                                    |
| Ø           | Microsoft Azure<br>Sponsorship                                                                                                    | d7a78ac1-c8b0-4ab5-ae4c-<br>707#5a46022                                                                                                    | 2000.00<br>Upcate                                                                                                    | 01/05/2022 -<br>31/05/2022<br>Change                                                                                                    | 2645.55                                                                                                    | Disa                                                                                                    | ble                                                                                                    | Project: CloudRe<br>Production Glob<br>AzureAdmin@ur<br>com,Owner:<br>Barun,Amit,Sour                                                                                                    | acon -<br>al,Admin:<br>nifycloud.<br>rabh                                                                                                    | View                                                                                                    |
|             | Visual Studio -<br>LandingZone-Prod                                                                                                    | eff70eb6-b923-4770-bcc2-<br>5199fb68a702                                                                                                    | 132.00<br>Update                                                                                                    | 04/05/2022 -<br>03/06/2022<br>Change                                                                                                    | 134.52                                                                                                    | Disa                                                                                                    | ble                                                                                                    | Admin: Avjeet<br>Pundir,Owner:<br>Bhupesh,Project<br>Dependency                                                                                                    |                                                                                                    | View                                                                                                    |
|             | Visual Studio Enterprise<br>– CloudReconCanada                                                                                                    | 8075a55d-39af-4dcf-afe6-<br>96dffid78c21                                                                                                    | 132.00<br>Upcate                                                                                                    | 04/05/2022 -<br>03/06/2022<br>Change                                                                                                    | 102.92                                                                                                    | 29.08                                                                                                    | C                                                                                                    | Admin: Abhishek<br>Srivastava, Owner:<br>Barun, Sourabh, Amit, Proj<br>ect: CloudOrigin - Testing                                                                                                    |                                                                                                    | View                                                                                                    |
| Support     | Visual Studio En-<br>Landing Zone                                                                                                    | d0f6deb5-8bcc-466c-bc49-<br>f9ffac790fc3                                                                                                    | 132.00<br>Update                                                                                                    | 09/05/2022 -<br>08/06/2022<br>Change                                                                                                    | 90.50                                                                                                    | 41.50                                                                                                    | i.                                                                                                    | Admin: Rahul Si                                                                                                    | ngh                                                                                                    | View                                                                                                    |
|             | Construction Construction Const | Could Supervisor®<br>Acure<br>Acure<br>Acur | CloudSupervisor®<br>Acture       Scription List       After enable monitoring , Dashboard view link will be available       Microsoft Acture       Subscription Name       Subscription Name       Subscription Name       Microsoft Acture       Orable Monitoring       Watal Studio -<br>LandingZone-Prod       Valual Studio Enterprise<br>SoftiaTR2c1       Valual Studio Enterprise<br>- CloudReconCanada       Valual Studio Enterprise<br>- CloudReconCanada       Valual Studio Enterprise<br>- CloudReconCanada       Valual Studio Enterprise<br>- Subport | CloudSupervisor®<br>Acuro         Scription List         After enable monitoring , Dashboard view link will be available in 24 to 48 Hours         Orable howdor       Caleid aubsorptions checklos for enable monitoring and cick on the button here;         Status 0       Subscription Name       Subscription ID       Spending Limit         2       Microsoft Acure<br>Spensorship       dTa78ac1-c80-4ab5-ae4c-<br>70785a46022       2000.00<br>Loome         2       Visual Studio -<br>LandingZone - Prod       eff70ab6-b923-4770-bcc2-<br>5199668a702       132.00<br>Loome         2       Visual Studio Enterprise<br>- CloudReconCanada       8075a556-39af-4dot-afe6-<br>- CloudReconCanada       132.00<br>Loome         2       Visual Studio Enterprise<br>Landing Zone       005a65a-5bcc-465c-bcd9-<br>Effac790L3       132.00<br>Loome | Store       Subscription List       Cleanse         After enable monitoring , Dashboard view link will be available in 24 to 48 Hours       Cleanse       Cleanse         Cleanse       Cleanse       Cleanse       Cleanse       Cleanse         Subscription List       Second View link will be available in 24 to 48 Hours       Cleanse       Cleanse       Clea | Structor Nature       Structor Subscription       Concentration of the second second s | Structure       Structure       View Previous Bill         After enable monitoring , Dashboard view link will be available in 24 to 48 Hours       Previous Billing Cycle Cost       Subscription         After enable monitoring , Dashboard view link will be available in 24 to 48 Hours       Previous Billing Cycle Cost       Subscription List         Subscription List       Status of the dustantion device the enable monitoring and cick on the button here       Previous Billing Cycle Cost       Subscription List         Subscription Kame       Statuscription D       Spending Limit       Billing Period       Cost(3)<br>(Dash III 1505:2022)       Aratia<br>(3)         Microsoft Acure<br>Sponsonship       dTa78ac1-e3bc1-4ab5-ase6c-<br>2000.00       2000.00<br>(105/2022 -<br>3105/2022 -<br>000000       2105/2022 -<br>3105/2022 -<br>000000       2105/202 -<br>3105/2022 -<br>000000       2105/202 -<br>200000       2105/202 -<br>200000       2105/202 -<br>200000       2105/202 -<br>200000       2105/202 -<br>200000       2105/202 -<br>200000       2105/202 -<br>200000       2105/202 -<br>200000       2105/202 -<br>200000       2105/202 -<br>200000       2105/202 -<br>2000000       2105/202 -<br>20000000       2105/202 -<br>2000 | Structor Nutrier       New Previous Billing Cycle Cost       Structor Network         Scription List       New Previous Billing Cycle Cost       Subscription Disc         After enable monitoring , Dashboard view link will be available in 24 to 48 Hours       Previous Billing Cycle Cost       Subscription Disc         Status ©       Subscription Name       Subscription D       Spending Limit<br>(3)       Billing Period       Cost(5)<br>(04.6 III 1406/52022       Available Credits<br>(5)         Microsoft Acure<br>Sponsenship       978/3521-4260/4265-884-C-<br>20765-44022       200.00<br>(105/2022 -<br>3105/2022 -<br>3105/202 -<br>3105/2022 -<br>3105/202 -<br>3105/202 -<br>3105/202 -<br>3105/202 -<br>3105/202 -<br>3105/202 -<br>3105/202 -<br>3105/202 -<br>3105/202 -<br>3105/202 -<br>3105/202 -<br>3105/202 -<br>3105/202 -<br>3105/202 -<br>3 | Story Private       Reference in the story private in the story private in | Status O       Statusciption List       View Previous Billing Cycle Cost       Retends Statusciption List       Control Subscription List       Control Subscriptin Subscription List       Control Su |

#### Figure 11: Subscription List

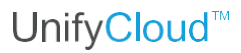

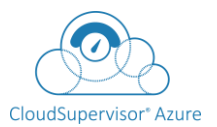

You can enable or disable the monitoring of subscriptions . Enable Monitoring on All Subscription will enable monitoring of the Azure subscriptions. After enable monitoring, Dashboard view link will be available in 24 to 48 Hours. Supervisor provides options to refresh the subscription list and also provides a search textbox to search any subscriptions with Name.

## 3. Dash Board

CloudSupervisor is provided with a Dashboard with dynamic information. The administrator can utilise the dashboard application to examine and monitor the configurations of all Azure service subscriptions and also can monitor the health of all subscriptions' Azure services, identify any issues, and propose fixes.

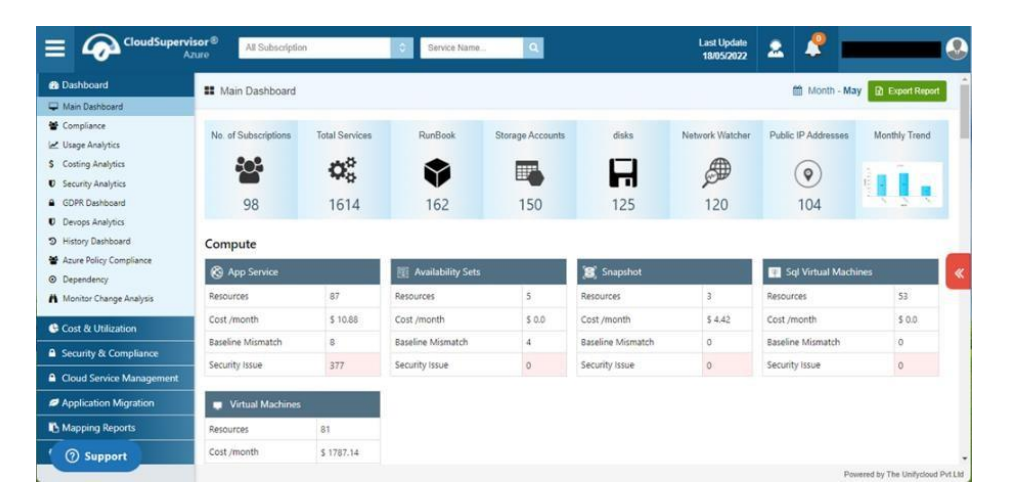

#### Figure 12: Main Dashboard

Dashboard gives the administrator a centralised location from which to manage and keep tabs on all Azure subscriptions' service configurations.

## 4. Licence Key Activation

Once clicking on "Try with Live Data" it will prompt for License details. Enter the license key and click

activate.

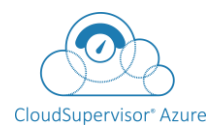

#### Note

In case you do not have the license key then click on **Contact us** button.

 Image: Control of Control of Contro

#### Figure 13: Licence Key Activation

### **Activate License Key**

You will be redirected to Subscription dashboard page after clicking Activate button as shown below

| E Condispersion                                                        |                     | 2 100          | License Details   |   |            | (himping)  | tattore 2 🦉     |                   |
|------------------------------------------------------------------------|---------------------|----------------|-------------------|---|------------|------------|-----------------|-------------------|
| Debined                                                                | II Main Dashboard   |                |                   |   | _          |            |                 | Dillog Cycle - NA |
| When Carlinson                                                         |                     | _              | Color License New | 0 | Contact Us |            |                 |                   |
| 📽 Camptumum                                                            | No. of Subscriptume | Total Services |                   |   | _          | Automation | Storage Account | Monthly Transl    |
| ed inege Analysis<br>8 Centry Analysis                                 |                     | ¢°             |                   | 0 |            | ø          |                 | 100               |
| Security Analytics     GOPR Depresent                                  | 1                   | 0              | 0                 | 0 | 0          | 0          | 0               | 1.1.1             |
| <ul> <li>M Asse Roley Comptania</li> <li>A Survey Comptania</li> </ul> |                     |                |                   |   |            |            |                 |                   |
| A Manual Dange Andrea                                                  |                     |                |                   |   |            |            |                 |                   |
| Cost & Millionton                                                      |                     |                |                   |   |            |            |                 | <                 |
| a - Security & Compliance                                              |                     |                |                   |   |            |            |                 |                   |
| 0 Shings I                                                             |                     |                |                   |   |            |            |                 |                   |
|                                                                        |                     |                |                   |   |            |            |                 |                   |

#### Figure 14: Licence Key Activation